## How to get your WebDAV credentials

## **Getting your WebDAV credentials**

It is possible to access your Research Drive account as a network drive on your PC, laptop or mobile device. Clients other than ownCloud need additional credentials in order to connect to Research Drive. These user name and password are called WebDAV credentials.

Follow these steps to create new WebDAV credentials:

1. Go to the menu and click Settings

| Тс | om Wezepoel 🗕 |
|----|---------------|
|    | E Settings    |
|    | () Log out    |
|    |               |

2. In the menu on the left, choose Security

| Menu 🚍 Settings                    |                                        |
|------------------------------------|----------------------------------------|
| Personal                           |                                        |
| L General                          | You are using 16.6 GB of               |
| Storage                            |                                        |
| Security                           | Full name                              |
| 📣 Audio Player                     | Tom Wezepoel                           |
| 😻 Custom Groups                    | Email                                  |
|                                    | tom.wezepoel@surfsara.nl               |
| . Scroll to WebDAV passwords, fill | in an App name and click on Create new |

|                                                                                                    | WebDAV passwords                 |                      |
|----------------------------------------------------------------------------------------------------|----------------------------------|----------------------|
| You've linked these apps.                                                                                          |                                  |                      |
|                                                                                                    |                                  |                      |
|                                                                                                    | Name                             | Most recent activity |
|                                                                                                    | WebDav                           | 4 hours ago          |
|                                                                                                    | test                             | a month ago          |
|                                                                                                    | jupyter-hub                      | a month ago          |
|                                                                                                    | rclone                           | 3 months ago         |
|                                                                                                    | Cyberduck                        | 9 months ago         |
| A WebDAV app password is a passcode that gives an app or device permissions to access your Research Drive account. |                                  |                      |
|                                                                                                    | App name Create new app password |                      |

To access your files through WebDAV, please use the following URL: https://researchdrive.surfsara.nl/remote.php/nonshib-webdav/

- 4. A username and password will be shown. It is highly recommended to create a separate password for every WebDAV connection you have.
- 5. On the bottom of the page a URL appears. You need this URL or the domain part of it when you connect from your client.
- 6. When you click *Done* the new credentials will disappear and cannot be shown again. They are still valid though as long as the app name you provided is listed in the list above.

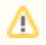

Copy the name and password to a secure location so you can use it later. It will only be shown once on the page and cannot be obtained later on!